MailStore Home

 $\times$ 

約343,000件

絞り込みツール▼

Q mailstore HOME 使い方 mailstore HOME 日本語化 で検索

<u>MailStore Home - 窓の杜ライブラリ</u> 🥝

www.forest.impress.co.jp/library/software/mailstore/ - キャッシュ

さまざまなメールソフトのメールをバックアップし、高速に全文検索・閲覧できるソフト。「Outlook Express」「Outlook」「Windows メール」「Thunderbird」などのメールソフトのほか、POP3/IMAPサーバー上のメールをバックアップすることも可能。バックアップした ....

MailStore Homeの詳細情報: Vector ソフトを探す! 🥝

www.vector.co.jp > ... > メール用ユーティリティ - キャッシュ

メーラやアカウントを問わず、重要なメールをアーカイブとして保存.

MailStore Home-フリーのメールアーカイブソフト- 🥝

www.wareportal.co.jp > ... > 製品一覧 > MailStore - キャッシュ

『MailStore Home』は、Gmailや携帯アドレスといった、複数のメールアドレスで送受信したメールを 一括で管理できるアーカイブソフトです。MailStore Homeは個人利用であれば、フリーで便利にお使 い頂けます。

# 別メールソフトへ移せるフリーソフト「MailStore Home」 - Gigazine 🥝

gigazine.net/news/20120830-mailstore-home/ - キャッシュ

Gmailや Outlookなどをバックアップし、別メールソフトへ移せるフリーソフト「**MailStore Home**」。Gmai などのWebメール、Microsoft Outlook、Windows Mail、Windows Live Mail、Mozilla Thunderbird、 Mozilla SeaMonkeyに保存されて ...

MailStore Home 🞯 - このページを和訳

www.mailstore.com/en/mailstore-home.aspx -キャッシュ

| パソボラPC<br>メールパスワード: meisei<br>Pcxxa@toride.ne.jp |  |
|--------------------------------------------------|--|
|                                                  |  |

| 意の社                                    | )                                                                                                    | 第二日 第二日 第二日 第二日 第二日 第二日 第二日 第二日 第二日 第二日                                                       | ライブラリTOP ?ヘルプ<br>SOFT LIBRAR)                       |
|----------------------------------------|----------------------------------------------------------------------------------------------------|-----------------------------------------------------------------------------------------------|-----------------------------------------------------|
| WINDOWS FORE                           |                                                                                                    |                                                                                               | /1 /フリ <sub>9月版</sub>                               |
| MailstoreFlome<br>しばらく待ってもダ            | Setup-8.2.0.9310.exeを<br>ウンロードが開始しない場合                                                                                                    | は、ファイル名をクリ                                                                                    | <b>います。</b><br>加久してください。                            |
| >> MailStor MailS<br>※IEで黄色U<br>ジをご参照< | tore Home Setup                                                                                                    |                                                                                               | MAIL                                                |
|                                        | <b>MailStore Home へようこそ。</b><br>インストールを続行するには、ライヤンス                                                                                                    | Language: 日本語                                                                                 | • • •                                               |
| Ads by Google                          | AGREEMENT ON TERMS AND COND<br>FOR MAILSTORE FREEWARE VERS<br>§ 1 Scope of Application, General<br>(1) These terms and conditions of li<br>applicable to all agreements betwee | ITIONS OF LICENSE AND US<br>IONS<br>cense and use ("Terms of Us<br>en MailStore Software GmbH | SE  se") shall be ! ("Vendor") and                  |
|                                        | the respective User ("User"), if sub<br>the free provision of Freeware vers                                                                                                    | ject matter of such agreeme<br>ions of MailStore standard S<br>反訳                             | ents should be<br>Software, <sub>マ</sub><br>若 キャンセル |
| 2. 無料ア<br>3. 無料の                       | ッセス!<br>方向と地図を取得                                                                                                    | xy-                                                                                           |                                                     |

## 下にダウンロードの表示がでるので それを開く 管理者でLOGIN

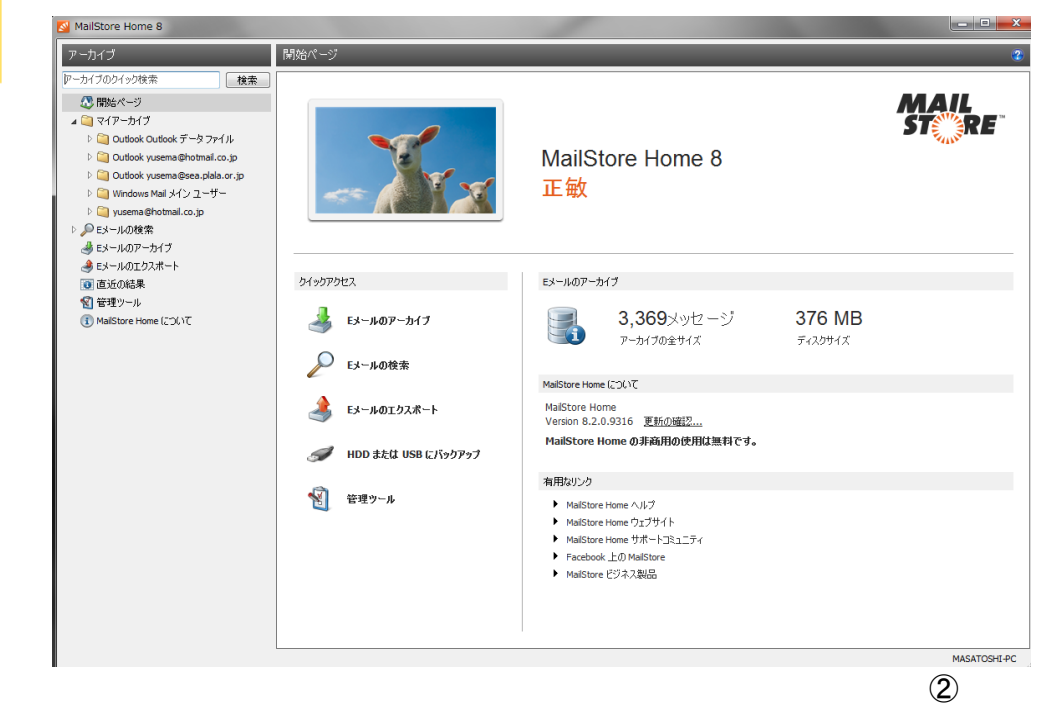

| MailStore Home 8                                                                                                    |                                                                                                    |                                                                                                    | /                           |                 |                             |
|----------------------------------------------------------------------------------------------------|----------------------------------------------------------------------------------------------------|----------------------------------------------------------------------------------------------------|-----------------------------|-----------------|-----------------------------|
| アーカイブ                                                                                                    | Eメールのアーカイブ                                                                                                 | И                                                                                                    |                             |                 |                             |
| <ul> <li>マーカイブのクイック検索</li> <li>役 開始ページ</li> <li>▷ ○ マイアーカイブ</li> <li>▷ ● Eメールの検索</li> </ul>                                                                                        | を アーカイブタスクはプロファイルと 商標                                                                                      | こして保存されます。プロファイルを削除し                                                                                                    | っても、既にアーカイブされた Eメールは影響      | 撃を受けません。        |                             |
| <ul> <li>         ● Eメールのアーカイブ         ● Eメールのエクスポート         ● 直近の結果         ● 管理ツール      </li> <li>         ① 管理ツール      </li> <li>         MailStore Home (こついて)     </li> </ul> | プロファイルの1作成<br>Eメールアカウント<br>ウェブメールアカウントをアーカ<br>メールアドレスの入力から始め<br>example@company.com<br>スタート<br>保存されたプロファイル | Eメールクライアン<br>イブする(こは、E<br>Dでください:<br>③ Windows メ<br>ご Windows Li<br>③ Mozilla Thui<br>う度な ▼ 彡 Mozilla Seal                             | rト Eメールファイル<br>Dutlook      | MSG ファイル        |                             |
|                                                                                                    | プロファイル名<br>03 Microsoft Outlook                                                                            | フォルダ<br>すべての Eメールフォル                                                                                                    | ダ.削除済みアイテム、下書き、迷惑 E.        | メールボックス内で<br>なし | 前回の実行<br>2014/09/30 20:46 ( |
|                                                                                                    |                                                                                                    | <ul> <li>         び 進捗表示      </li> <li>✓ Microsoft Outlook         </li> <li>プロセスは正常に終了し              3,304 アイテム処理しま      </li> </ul> | ました。<br>した (3,302 新規アーカイブ). | Details         | 3                           |
|                                                                                                    |                                                                                                    |                                                                                                    |                             |                 |                             |
|                                                                                                    | 実行 デスクト:                                                                                                   | リストをクリア<br>ップに <del>とって、、、、、、、、、、、、、、、、、、、、、、、、、、、、、、、、、、、、</del>                                                                      |                             | 閉じる             | ן אלצב                      |

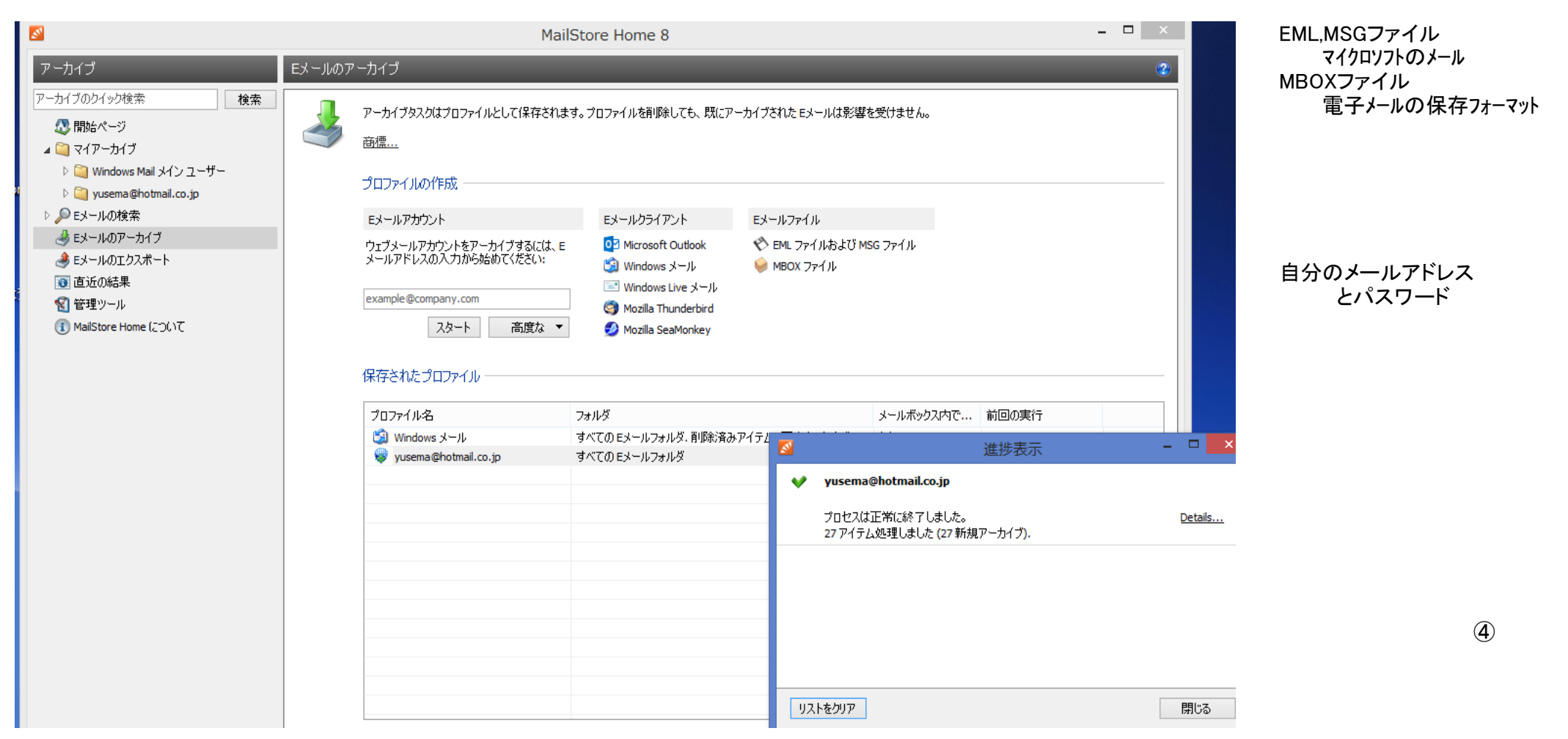

アーカイブが済んだEメールの検索方法

| 語句の一部を検索する場合 す。サーチの詳細については、 | さはワイルドカードを使用できます。例:Auto*は、Automatic、Auto repair、Automobile などを検索しま<br>、オンラインヘルプを参照してください。 |
|-----------------------------|-------------------------------------------------------------------------------------------|
| 検索                          |                                                                                           |
| 検索:                         |                                                                                           |
|                             | ☑ 件名: ☑ 送信者/宛先                                                                            |
|                             | 📝 メッセージ本文 👘 📝 添付ファイル名                                                                     |
|                             | 📝 添付ファイルのコンテンツ                                                                            |
| 一般                          |                                                                                           |
| フォルダ:                       | 信志み取り可能なすべてのフォルダ)                                                                         |
| 5.077.5                     |                                                                                           |
| 差出人:                        | yusema@hotmail.co.jp                                                                      |
| 宛先/Cc/Bcc:                  |                                                                                           |
| 日付:                         | 任音の日                                                                                      |
|                             |                                                                                           |
| 高度な                         |                                                                                           |
| アーカイブストア:                   | (すべてのアーカイブストア)                                                                            |
| メッセージ:                      |                                                                                           |
| サイズ:                        | 任意のサイズ ▼ から KB マ                                                                          |
| <b>優先度</b> :                |                                                                                           |

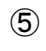

| アーカイブ                                                                                                    | 検索結果                                                                                                    |
|----------------------------------------------------------------------------------------------------|----------------------------------------------------------------------------------------------------|
| アーカイブのクイック検索 検索                                                                                            | ソートキー:日付 新しい順 🛛 🗌 名前を付けて保存 🧁 印刷 🏦 Eメール内で検索 📋 インターネットヘッダー                                                                                                    |
| ◎ 開始ページ                                                                                                    | ■ 宛先: 湯灘正敏 [yusema@se2013/09/30<br>添付送信ラスト                                                                                                    |
| ▲ _ マイルーカイノ<br>▷ ◯ Outlook Outlook データファイル<br>▷ ◯ Outlook yusema@hotmail.co.jp                             | <ul> <li>※前正敏 [yusema@se2013/09/30<br/>添付送信テスト</li> <li>※行送信テスト</li> <li>◎ 第先: 橋本キン子様 [post.ha2013/09/28<br/>アーカイブ済み: 2014/10/17 15:39:45</li> </ul>                                                                                    |
| ▷ 🔤 Outlook yusema@sea.plala.or.jp<br>▷ 🎑 Windows Mail メインユーザー<br>▷ 🥘 yusema@hotmail.co.jp<br>▲ 🔎 F-↓ールの検索 | 月別寸添り人下の汗     ●     送信済み: 2013/09/30 20:21:57       第 充先:橋本キン子様 [post.ha2013/09/28<br>月別予添り入下の件     愛先: 湯瀬正敏 <yusema@sea.plala.or.jp>       フォルダ:     yusema@hotmail.co.jp/Sent       添付ファイル:     屋 E-mail.eml</yusema@sea.plala.or.jp> |
| <ul> <li>検索結果</li> <li>パンボラ取手</li> <li>ミメールのアーカイブ</li> </ul>                                               | 添付にて送信テストです<br>湯瀬                                                                                                    |
|                                                                                                    |                                                                                                    |
| (1) MailStore Home (こついて                                                                                   |                                                                                                    |

| 金索         |                                                                                                    |   |
|------------|----------------------------------------------------------------------------------------------------|---|
| 検索:        | *月別予約リスト*                                                                                                 |   |
|            | <ul> <li>✓ 件名:</li> <li>✓ 送信者/宛先</li> <li>✓ メッセージ本文</li> <li>✓ 添付ファイル名</li> <li>✓ 添付ファイルのコンテンツ</li> </ul> |   |
| 一般         |                                                                                                    |   |
| フォルダ:      | (読み取り可能なすべてのフォルダ)                                                                                         |   |
|            | ✓ サブフォルダを含む                                                                                               | 5 |
| 差出人:       | yusema@hotmail.co.jp                                                                                      | 7 |
| 宛先/Cc/Bcc: |                                                                                                    | 1 |
| 日付:        | 任意の日    ▼                                                                                                 |   |
|            |                                                                                                    |   |
| 島度な        |                                                                                                    |   |
| アーカイブストア:  | (すべてのアーカイブストア)                                                                                            |   |
| メッセージ:     | 📝 添付あり 👘 添付ファイルなし                                                                                         |   |
| サイズ:       | 任意のサイズ ▼ から KB ▼                                                                                          | - |
| 優先度:       | ◎ すべて◎ 低   ◎ 中   ◎ 高                                                                                      |   |

E

\*月別予約リスト\* \* \* はワイルドカードという

6

| 検索結果                                                                      |                                                                                                    |
|---------------------------------------------------------------------------|----------------------------------------------------------------------------------------------------|
| ソートキー:日付 新しい順                                                             | : 📙 名前を付けて保存 🎒 印刷 🕌 Eメール内で検索   📑 インターネットヘッダー                                                                                                    |
| 第二 宛先:橋本キン子様 [post.ha2013/09/28<br>日知子約112 kの(4)                          | EINE Eメールクライアント: Windows Live メール ・ I III Live Mailで開く                                                                                                    |
| <ul> <li>□ 宛先: 橋本 キン子様 [post.ha2013/09/28</li> <li>月別予約リストの件 ∅</li> </ul> | <b>月別予約リストの件</b><br>湯瀬正敏 <yusema@hotmail.co.jp><br/>アーカイブ済み: 2014/10/17 15:39:41<br/>送信済み: 2013/09/28 22:05:12<br/>宛先: 橋本キン子様 <post.hashi@nifty.com><br/>フォルダ: yusema@hotmail.co.jp/Sent<br/>添付ファイル: 國月別予約リスト.xls</post.hashi@nifty.com></yusema@hotmail.co.jp> |
|                                                                           | 橋本さま<br>FAX有難うございます。<br>リスト訂正しましたので見てください。<br>湯瀬 正敏                                                                                                    |

#### Eメールのエクスポート エクスポートタスクはプロファイルとして保存されます。代わりに、エクスポートするフォルダを右クリックすることもできます。 商標... プロファイルの作成 Eメールクライアント Eメールファイル Eメールサーバ OI Microsoft Outlook 🔨 ディレクトリ (ファイルシステム) **E**S Exchange メールボックス 😡 IMAP メールボックス 🗐 Windows メール Mozilla Thunderbird 😡 SMTP 経由の Eメールアドレス 🥩 Mozilla SeaMonkey 保存されたプロファイル プロファイル名 前回の実行 スコープ ターゲット 🏐 Windows メール メイン ユーザー Windows メール yusema@hotmail.co.jp (EMLファイル) 👏 ディレクトリ (ファイルシステム) a / (EMLファイル) ディレクトリ (ファイルシステム) ペ ディレクトリ (ファイルシステム) bu201… / (EMLファイル) ディレクトリ (ファイルシステム) 2014/10/21 14:47 (... ダ ディレクトリ (ファイルシステム) MailSt... yusema@hotmail.co.jp (EMLファイル) ディレクトリ (ファイルシステム) Eメールのエクスポート エクスポートタスクはプロファイルとして保存されます。代わりに、エクスポートするフォルダを右クリックすることもできます。 商標... プロファイルの作成 Eメールクライアント Eメールサーバ Eメールファイル 🚺 Exchange メールボックス Old Microsoft Outlook 🔊 ディレクトリ (ファイルシステム) 🥪 IMAP メールボックス 🗐 Windows メール MailStore 😡 SMTP 経由の Eメールアドレス Mozilla Thunderbird 🥩 Mozilla SeaMonkey P ディレクトリ(ファイルシステム)にエクスポート 保存されたプロファイル バックアップ/エクスポートの対象 プロファイル名 スコープ ● EML ファイル 🗐 Windows メール メイン ユーザー yusema@hotmail.co.j EML ファイルは多くのアプリケーションで読み取ることができます。 💎 ディレクトリ (ファイルシステム) a /(EMLファイル) ○ Microsoft Outlook MSG ファイル ◆ ディレクトリ (ファイルシステム) bu201... / (EMLファイル) MSG ファイルは Microsoft Outlook で読み取ることができます。 👏 ディレクトリ (ファイルシステム) MailSt... yusema@hotmail.co.j 🖃 🚞 すべてのフォルダ 🗄 🖳 Windows Mail メイン ユーザー yusema@hotmail.co.jp … 🥘 保存済みの検索

キャンセル

実行 プロパティ

< 戻る

次< >

ヘルプ

### アーカイブデーターを持ち運ぶ方法 Eメールのエクスポートを選ぶ

## Eメールファイルのディレクトリを選び EMLファイルをクリック

次へ をクリック

 $\bigcirc$ 

|                                                                                                    |                                                                                                    |                                                                                                    | Malisu                                                                                                    | ore nome o                                                                         | •                                                                      |                  |              |   |   |           |
|----------------------------------------------------------------------------------------------------|----------------------------------------------------------------------------------------------------|----------------------------------------------------------------------------------------------------|----------------------------------------------------------------------------------------------------|------------------------------------------------------------------------------------|------------------------------------------------------------------------|------------------|--------------|---|---|-----------|
| ールのエ                                                                                                    | クスポート                                                                                                    |                                                                                                    |                                                                                                    |                                                                                    |                                                                        |                  |              |   |   |           |
|                                                                                                    | エカフポートねつかけづつつーイル                                                                                                    | .として(星友さわま)                                                                                                    | t. (+thn) =                                                                                                    | ペートオスフェル パキ                                                                        | を左方11%カオスことも、できます                                                      |                  |              |   |   |           |
|                                                                                                    | エジスホートダスクはプロファイル                                                                                                    | 2001#1+011&                                                                                                    | 18 NADULE TOXA                                                                                                    | -190791126                                                                         | 84000099822818490                                                      |                  |              |   |   |           |
|                                                                                                    | <u>商標</u>                                                                                                    |                                                                                                    |                                                                                                    |                                                                                    |                                                                        |                  |              |   |   |           |
|                                                                                                    | プロファイルの作成 ―――                                                                                                    |                                                                                                    |                                                                                                    |                                                                                    |                                                                        |                  |              |   |   |           |
|                                                                                                    |                                                                                                    |                                                                                                    |                                                                                                    |                                                                                    |                                                                        |                  |              |   |   |           |
|                                                                                                    |                                                                                                    | EX-                                                                                                    | 105175F                                                                                                    | EX-10.77                                                                           |                                                                        |                  |              |   |   |           |
|                                                                                                    | See Exchange メールボックス See IMAP メールボックス                                                                                                    |                                                                                                    | Nindows 3-1                                                                                                    | V J 1 V                                                                            | 29F9 (271762ステム)                                                       |                  |              | _ |   |           |
|                                                                                                    | 🥪 SMTP 経由の Eメールアド                                                                                                    | יעג 🍯                                                                                                    | 10zilla Thunderbird                                                                                                    |                                                                                    | MailStore                                                              |                  | ×            |   |   |           |
|                                                                                                    |                                                                                                    | <b>1</b>                                                                                                    | 1ozilla SeaMonkey                                                                                                    |                                                                                    | <b>.</b>                                                               |                  |              |   |   |           |
|                                                                                                    | 保存されたプロファイル                                                                                                    |                                                                                                    |                                                                                                    |                                                                                    | ディレクトリ(ファイルシスラ                                                         | 「ム」にエクスボート       | -            |   |   |           |
|                                                                                                    | 1本1子で4 いこフロフア1 フレ                                                                                                    |                                                                                                    |                                                                                                    | ~                                                                                  | 設定                                                                     |                  |              |   |   |           |
|                                                                                                    | プロファイル名                                                                                                    | 7                                                                                                    | コープ                                                                                                    |                                                                                    | ディレクトリ (ファイルシステム)へのアクセス                                                | を設定してください。       |              |   |   | 参昭をクリッ    |
|                                                                                                    | 🗐 Windows メール メイン :                                                                                                    | ユーザー ソ                                                                                                    | usema@hotmail.co.j                                                                                                    | at                                                                                 |                                                                        |                  |              |   |   | 2/11/2/11 |
|                                                                                                    | ディレクトリ (ファイルシス)     ディレクトリ (ファイルシス)     ディレクトリ (ファイルシス)                                                                                                    | .テム)a /<br>テム)bu201 /                                                                                                    | (EMLファイル)<br>(EMLファイル)                                                                                                    |                                                                                    | ターゲットフォルダ:                                                             | 4                | ▶照           |   | / |           |
|                                                                                                    | ディレクトリ (ファイルシス)                                                                                                    | テム) MailSt y                                                                                                    | usema@hotmail.co.j                                                                                                    | at.                                                                                | ✔ 同期                                                                   |                  |              |   |   |           |
|                                                                                                    |                                                                                                    |                                                                                                    |                                                                                                    |                                                                                    | 新規作成および変更され                                                            | たファイルのみがコピーされます。 |              |   |   |           |
|                                                                                                    |                                                                                                    |                                                                                                    |                                                                                                    |                                                                                    |                                                                        |                  |              |   |   |           |
|                                                                                                    |                                                                                                    |                                                                                                    |                                                                                                    |                                                                                    |                                                                        |                  |              |   |   |           |
|                                                                                                    |                                                                                                    |                                                                                                    |                                                                                                    |                                                                                    |                                                                        |                  |              |   |   |           |
|                                                                                                    |                                                                                                    |                                                                                                    |                                                                                                    |                                                                                    |                                                                        |                  |              | K |   |           |
|                                                                                                    |                                                                                                    |                                                                                                    |                                                                                                    |                                                                                    |                                                                        |                  |              |   |   |           |
|                                                                                                    |                                                                                                    |                                                                                                    |                                                                                                    |                                                                                    |                                                                        |                  |              |   |   |           |
|                                                                                                    |                                                                                                    |                                                                                                    |                                                                                                    |                                                                                    |                                                                        |                  |              |   |   |           |
|                                                                                                    |                                                                                                    |                                                                                                    |                                                                                                    |                                                                                    | キャンセル <戻る                                                              | (次へ >            | ヘルプ          |   |   |           |
|                                                                                                    |                                                                                                    |                                                                                                    |                                                                                                    |                                                                                    | キャンセル <戻る                                                              | ·太< >            | ヘルプ          |   |   |           |
|                                                                                                    | 実行 プロパー                                                                                                    | <del>7</del> -7                                                                                                    |                                                                                                    |                                                                                    | キャンセル <戻る                                                              | 次^ >             | ヘルプ          |   |   | かっ たわいい   |
|                                                                                                    | 実行 プロパー                                                                                                    | <del>7</del> -1                                                                                                    |                                                                                                    |                                                                                    | キャンセル <戻る                                                              | 沐^ >             | ヘルプ          |   |   | 次へ をクリッ   |
|                                                                                                    | 実行 プロパ                                                                                                    | Ŧŕ                                                                                                    |                                                                                                    |                                                                                    | キャンセル < 戻る                                                             | 次へ >             | ヘルプ          |   |   | 次へ をクリッ   |
| [クスポー                                                                                                    | 実行 プロパミ                                                                                                    | <del>7</del> 7                                                                                                    |                                                                                                    |                                                                                    | キャンセル < 戻る                                                             | 次へ >             | ヘルプ          |   |   | 次へ をクリッ   |
| 2クスポー                                                                                                    | 実行 プロパ:<br>大                                                                                                    | <del>7</del> 7                                                                                                    |                                                                                                    |                                                                                    | キャンセル <戻る                                                              | 次へ >             | л.J.Ż        |   |   | 次へ をクリッ   |
| - ウスボー<br>エクスポ・                                                                                                    | 実行 プロパ:<br>大<br>- トタスクはプロファイルとして保存されま                                                                                                    | ディ<br>マッ・(たわりに、エクスオ                                                                                                    | ペートするフォルダを右クリン                                                                                                    | ックすることもできます。                                                                       | キャンセル <戻る<br>す。                                                        |                  | <u>م</u> ارم |   |   | 次へ をクリッ   |
| ・<br>クスポー<br>正クスポ・<br>商 <u>儒…</u>                                                                                                    | 実行 プロパ:<br>ト<br>-トタスクはプロファイルとして保存されま                                                                                                    | ティ<br>マー・マー・マー・マー・マー・マー・マー・マー・マー・マー・マー・マー・マー・マ                                                                                                    | ペートするフォルダを右クリッ                                                                                                    | ックすることもできます。                                                                       | キャンセル <戻る<br>す。                                                        |                  | ヘルプ<br>      |   |   | 次へ をクリッ   |
| クスポー<br>エクスポ・<br>商標                                                                                                    | 実行 プロパミ<br>実行 プロパミ<br>ト<br>ートタスクはプロファイルとして保存されま                                                                                                    | ティ<br>=す。代わりに、エクスオ                                                                                                    | パートするフォルダを右クリッ                                                                                                    | ックすることもできます。                                                                       | <u>キャンセル</u> < 戻る                                                      | ☆^ >             | ヘルプ<br>      |   |   | 次へ をクリッ   |
| ・クスポー<br>エクスポー<br>商標<br>プロファ・                                                                                                    | 実行 フロパ:<br>ま行 フロパ:<br>ト<br>ートタスクはブロファイルとして保存されま<br>イルの作成                                                                                                    | ティ<br>さす。代わりりに、エクスオ                                                                                                    | <br>マートするフォルダを右クリッ                                                                                                    | ックすることもできます。                                                                       | <u>キャンセル</u> < 戻る<br>す。                                                | ☆^ >             | ヘルプ<br>      |   |   | 次へ をクリッ   |
| ・クスポー<br>エクスポ・<br>・<br>プロファ・<br>Eメール                                                                                                    | 実行 フロパ:<br>実行 フロパ:<br>ト<br>ートタスクはブロファイルとして保存されま<br>イルの作成<br>レサーバ Eメ・                                                                                                    | ティ<br>:す。代わりに、エクスオ<br>ールクライアント                                                                                                    | ペートするフォルダを右クリッ<br>Eメールファイル                                                                                                    | ックすることもできます。                                                                       | <u>キャンセル</u> < 戻る<br>す。                                                | 次へ >             | ヘルプ          |   |   | 次へ をクリッ   |
| Lクスポー<br>Iクスポー<br>商標<br>プロファ・<br>Eメール<br>Eメール                                                                                                    | 実行 フロパ:<br>実行 フロパ:<br>ト<br>ートタスクはブロファイルとして保存されま<br>イルの作成<br>レサーバ Eメー                                                                                                    | ティ<br>す。代わりに、エクスオ<br>ールクライアント<br>Mirrosoft Quillook                                                                                                    | マートするフォルダを右クリッ<br>Eメールファイル<br>や、ディルフォレ                                                                                                    | ックすることもできます。                                                                       | <u>キャンセル</u> <戻る<br>す。                                                 | 次へ >             | ヘルブ          |   |   | 次へ をクリッ   |
| ロクスポー<br>直想…<br>プロファ・<br>Eメール<br>【別 Exa                                                                                                    | 実行 フロパ:<br>実行 フロパ:<br>ト<br>ートタスクはブロファイルとして保存されま<br>イルの作成<br>パサーバ Eメー<br>はhange メールボックス ほう                                                                                                    | ティ<br>ます。代わりに、エクスオ<br>ールクライアント<br>Microsoft Outlook                                                                                                    | ミートするフォルダを右クリッ<br>Eメールファイル<br>ディレクトリ (2)                                                                                                    | ックすることもできます。<br>ファイルシステム)                                                          | <u>キャンセル</u> <戻る<br>す。                                                 | · 次へ >           | ヘルプ          |   |   | 次へ をクリッ   |
| レクスポー<br>エクスポ・<br>ゴロファ・<br>ミメール<br>ミタール<br>・<br>SM<br>・<br>M<br>・<br>M                                                                                                    | 実行 フロパ:<br>実行 フロパ:<br>ト<br>ートタスクはプロファイルとして保存されま<br>イルの作成<br>レサーバ Eメ-<br>にたhange メールボックス @<br>MP メールボックス @<br>MP メールボックス @<br>MP メールボックス @<br>の<br>2 (1) (1) (1) (1) (1) (1) (1) (1) (1) (1)                                                                                                    | ティ<br>す。代わりに、エクスオ<br>ールクライアント<br>Microsoft Outbook<br>Windows メール<br>Mozila Thunderbird                                                                                                    | ミートするフォルダを右クリッ<br>Eメールファイル<br>ディレクトリ (1)                                                                                                    | ックすることもできます。<br>ファイルシステム)                                                          | <u>キャンセル</u> < 戻る<br>す。                                                | _ 冼へ >           | ^,J⊮⊅        |   |   | 次へ をクリッ   |
| [クスポー<br>エクスポー<br>査標<br>プロファ・<br>Eメール<br>電器 Ext<br>豪 TM,<br>豪 SM                                                                                                    | 実行 フロパ:<br>大<br>ートタスクはプロファイルとして(保存されま<br>イルの作成<br>ルサーバ Eメ-<br>はつからな 03<br>IAP メールボックス 03<br>IAP メールボックス 03<br>IAP メールボック 03<br>IAP メート 03<br>IAP メート 03<br>IAP メート 03<br>IAP メート 03<br>IAP メート 03<br>IAP メート 03<br>IAP メート 03<br>IAP メート 03<br>IAP X 03<br>IAP X 03<br>IAP X 04<br>IAP X 05<br>IAP X 05 | ティ<br>す。代わりに、エクスオ<br>ールクライアント<br>Microsoft Outlook<br>Windows メール<br>Mozilla Thunderbird<br>Mozilla Thunderbird<br>Mozilla SeaMonkey                                                             | ミートするフォルダを右クリ:<br>Eメールファイル<br>☆ ディレクトリ (?                                                                                                    | ックすることもできます.<br>ファイルシステム)                                                          | <u>キャンセル</u> < 戻る<br>す。                                                | _ 次へ >           | ^,J⊮⊅        |   |   | 次へ をクリッ   |
| [クスポー<br>「クスポー<br>「クロファ・<br>Eメール<br>【影 Exx<br>〜 TM、<br>〜 SM                                                                                                    | 実行 フロパ:<br>ト<br>ートタスクはプロファイルとして(保存されま<br>イルの作成<br>ルサーバ Eメ-<br>はchange メールボックス の<br>ロア 経由の Eメールアドレス の<br>ジ<br>ジ                                                                                                    | ティ<br>す。代わりに、エクスオ<br>ールクライアント<br>Microsoft Outlook<br>Windows メール<br>Mozilla Thunderbird<br>Mozilla SeaMonkey                                                                                    | 3ートするフォルダを右クリ:<br>Eメールファイル<br>◆ ディレクトリ (2                                                                                                    | ックすることもできます。<br>ファイルシステム)                                                          | <u>キャンセル</u> < 戻る<br>す。                                                | _ 次へ >           | ^,J⊮⊅        |   |   | 次へ をクリッ   |
| [クスポー<br>「クスポ・<br>査標…<br>プロファ・<br>Eメール<br>€メール<br>€メール<br>○ SM<br>(保存さ)                                                                                                    | 実行 フロパ:<br>ト<br>ートタスクはプロファイルとして(保存されま<br>イルの作成<br>ルサーバ Eメ-<br>はchange メールボックス の<br>ロア 経由の Eメールアドレス の<br>かた プロファイル                                                                                                    | ティ<br>す。代わりに、エクスオ<br>ールクライアント<br>Microsoft Outlook<br>Windows メール<br>Mozilla Thunderbird<br>Mozilla SeaMonkey                                                                                    | 3ートするフォルダを右クリ:<br>Eメールファイル<br>◆ ディレクトリ (2                                                                                                    | ックすることもできます。<br>ファイルシステム)                                                          | <u>キャンセル</u> <戻る<br>す。                                                 | _ 次へ >           | ^,J⊮⊅        |   |   | 次へ をクリッ   |
| [クスポー<br>Iクスポー<br>プロファ・                                                                                                    | 実行 フロパ:<br>大<br>ートタスクはプロファイルとして(保存されま<br>イルの作成<br>パサーバ Eメー<br>はやっパ ジス<br>和P メールボックス ジョ<br>和P ジールボックス ジョ<br>和P ジールボックス ジョ<br>和P ジールボックス ジョ<br>の ロック・レッドレス ジョ<br>の ジョ<br>れたプロファイル                                                                                                    | ティ<br>す。代わりに、エクスオ<br>ールクライアント<br>Microsoft Outlook<br>Windows メール<br>Mozilla Thunderbird<br>Mozilla SeaMonkey                                                                                    | 3ートするフォルダを右クリッ<br>Eメールファイル<br>♥ ディレクトリ(つ                                                                                                    | ックすることもできます。<br>ファイルシステム)                                                          | <u>キャンセル</u> <戻る<br>す。                                                 | _ 次へ >           | ∧,µ-7        |   |   | 次へ をクリッ   |
| ビクスポー<br>エクスポ・<br>一<br>プロファ・<br>Eメール<br>● Eメール<br>● Eメール<br>● Eメール<br>● SM<br>(保存さ)<br>プロファ<br>2007                                                                                                    | 東行 フロパ:<br>大<br>ートタスクはプロファイルとして保存されま<br>イルの作成<br>レサーバ Eメー<br>なわange メールボックス  ほう<br>エン・<br>なわange メールボックス  ほう<br>れたプロファイル<br>アイル名<br>コート                                                                                                    | ティ<br>マールクライアント<br>Microsoft Outlook<br>Windows メール<br>Mozilla Thunderbird<br>Mozilla SeaMonkey<br>スコープ                                                                                          | 3→トするフォルダを右クリッ<br>Eメールファイル<br>、ディレクトリ()<br>く                                                                                                    | ックすることもできます。<br>ファイルシステム)<br>ターゲット                                                 | <u>キャンセル</u> < 戻る<br>す。<br>前回の実行                                       | 次へ >             | ∧,µ-7        |   |   | 次へ をクリッ   |
| ビクスポー<br>エクスポ、<br>査標…<br>プロファ・<br>ミメール<br>留 Ex<br>マ IM<br>マ SM<br>保存さ、<br>プロファ<br>マ M<br>マ SM                                                                                                    | 実行     フロパ:       ト     -トタスクはプロファイルとして保存されま       イルの作成     Eメールボックス       レサーバ     Eメールボックス       レタ メールボックス     回       レア 系会由の Eメールアドレス     ③       れたプロファイル     ●       マイル名     二       マイル名     二                                                                                                    | ティ<br>ます。(そわり)に、エクスオ<br>ールクライアント<br>Microsoft Outlook<br>Windows メール<br>Mozilla Thunderbird<br>Mozilla SeaMonkey<br>スコープ<br>yusema@hotmail.co                                                    | ?−トするフォルダを右クリッ<br>Eメールファイル<br>◆ ディレクトリ (<br>」<br>」<br>」<br>」<br>(EMLファイル)<br>↓                                                                                                    | ックすることもできます。<br>ファイルシステム)<br>ターゲット<br>Windows メール                                  | キャンセル       < 戻る                                                       | 次へ >             | ヘルブ          |   |   | 次へ をクリッ   |
| ビクスポー<br>エクスポー<br>商標<br>プロファ・<br>Eメール<br>④ Ex<br>● IM<br>● SM<br>(保存さ)<br>プロファ<br>「<br>20ファ・<br>「<br>20ファ・<br>「<br>20<br>20<br>20<br>20<br>20<br>20<br>20<br>20<br>20<br>20                                                                                                    |                                                                                                    | ティ<br>マールクライアント<br>Microsoft Outlook<br>Windows メール<br>Mozilla SeaMonkey<br>スコープ<br>yusema@hotmail.co<br>(EMLファイル)                                                                               | ミートするフォルダを右クリッ<br>Eメールファイル<br>◆ ディレクトリ (2<br>」p (EMLファイル) v                                                                                                    | ックすることもできます。<br>ファイルシステム)<br>ターゲット<br>Windows メール<br>ディレクトリ (ファイルシ                 | キャンセル       < 戻る                                                       | · 次へ >           | ヘルプ          |   |   | 次へ をクリッ   |
| ビクスボー<br>エクスボー<br>奇儒…<br>プロファ・<br>ミメール<br>ショロア・<br>ション・<br>マロア・<br>ション・<br>マロア・<br>ション・<br>マロア・<br>ション・<br>マロア・<br>ション・<br>マロア・<br>ション・<br>ション・<br>・<br>・<br>ション・<br>ション・<br>・<br>ション・<br>ション・<br>ション・<br>ション・<br>ション・<br>ション・<br>ション・<br>ション・<br>ション・<br>ション・<br>ション・<br>ション・<br>ション・<br>ション・<br>ション・<br>ション・<br>ション・<br>ション・<br>ション・<br>ション・<br>ション・<br>ション・<br>ション・<br>ション・<br>・<br>・<br>ション・<br>ション・<br>ション・<br>ション・<br>ション・<br>ション・<br>ション・<br>ション・<br>ション・<br>ション・<br>ション・<br>ション・<br>ション・<br>ション・<br>ション・<br>ション・<br>ション・<br>ション・<br>ション・<br>ション・<br>ション・<br>ション・<br>ション・<br>ション・<br>ション・<br>ション・<br>・<br>・<br>・<br>・<br>・<br>・<br>・<br>・<br>・<br>・<br>・<br>・<br>・ | ま行 フロパ: ま行 フロパ: ト ートタスクはプロファイルとして保存されま イルの作成 レサーバ Eメ- にわange メールボックス ゆう いか ア 経由の Eメールアドレス のう れた プロファイル アイルター ジュー レックイルシーク (ファイルシステム) a ディレクトリ (ファイルシステム) a ディレクトリ (ファイルシステム) a ディレクトリ (ファイルシステム) a ディレクトリ (ファイルシステム) a ディレクトリ (ファイルシステム) a ディレクトリ (ファイルシステム) a ア                                                                                                    | ディ<br>マールクライアント<br>Microsoft Outlook<br>Windows メール<br>Mozilla SeaMonkey<br>スコープ<br>yusema@hotmail.co<br>/(EMLファイル)<br>/(EMLファイル)                                                                | R→トするフォルダを右クリッ<br>Eメールファイル<br>ディレクトリ (2<br>」<br>(CMLファイル)<br>(CMLファイル)<br>(CML<br>(CMLD)<br>(CML<br>(CML)<br>(CML)<br>(CML<br>(CML)<br>(CML)<br>( | ックすることもできます。<br>ファイルシステム)<br>ディレクトリ(ファイルシ<br>ディレクトリ(ファイル)                          | キャンセル <戻る す。 す。 が回りま行 システム) 単指表                                        | · 次へ > ()        | ∧µ-7         |   |   | 次へ をクリッ   |
| エクスポー<br>エクスポー<br>プロファ・<br>ミメール<br>・<br>マロファ・<br>ミメール<br>・<br>マロファ・<br>「<br>第一<br>、<br>、<br>マロファ・<br>に<br>、<br>、<br>、<br>、<br>、<br>、<br>、<br>、<br>、<br>、<br>、<br>、<br>、<br>、<br>、<br>、<br>、<br>、                                                                                                    | 実行 フロパ:<br>大<br>ートタスクはプロファイルとして保存されま<br>イルの作成<br>レサーバ Eメ-<br>にかange メールボックス 20<br>ロア 経由の Eメールアドレス 3<br>和たごプロファイル<br>Pイル名<br>Pイル名<br>ド<br>イルクドリ (ファイルシステム) Bu201<br>ディレクトリ (ファイルシステム) Mailst 1                                                                                                    | ディ<br>マッ。代わりに、エクスオ<br>ールクライアント<br>Microsoft Outlook<br>Windows メール<br>Mozilla Thunderbird<br>Mozilla SeaMonkey<br>スコープ<br>yusema @hotmail.co<br>/ (EMLファイル)<br>/ (EMLファイル)<br>yusema @hotmail.co | ミートするフォルダを右クリッ<br>Eメールファイル<br>◆ ディレクトリ (こ)<br>」p (EMLファイル)<br>」p (EMLファイル)<br>3<br>(EMLファイル)<br>3<br>5<br>5<br>5<br>5<br>5<br>5<br>5<br>5<br>5<br>5<br>5<br>5<br>5                                                                                                    | ックすることもできます。<br>ファイルシステム)<br>ワァイルシステム)<br>「イルクトリ(ファイルシ<br>ディレクトリ(ファイ<br>ディレクトリ(ファイ | キャンセル     < 戻る                                                         |                  | ∧µ-7         |   |   | 次へ をクリッ   |
| Lクスポー<br>エクスポ・<br>商標<br>プロファ・<br>Eメール<br>GP Ex<br>マ MA<br>マ SM<br>マ SM<br>マ デ デ<br>マ デ<br>マ デ<br>マ デ<br>マ デ<br>マ                                                                                                    | 東行 フロパ:<br>ト<br>ートタスクはプロファイルとして保存されま<br>イルの作成<br>ルサーバ Eメ-<br>なわange メールボックス 03<br>ロア 経由の Eメールアドレス 03<br>和た プロファイル<br>ト<br>アイル名 03<br>アイル名 03<br>ディレクトリ (ファイルシステム) Mailst 1<br>ディレクトリ (ファイルシステム) Mailst 1                                                                                                    | ディ<br>マッ・代わりに、エクスオ<br>ールクライアント<br>Microsoft Outlook<br>Windows メール<br>Mozilla Thunderbird<br>Mozilla SeaMonkey<br>スコープ<br>yusema @hotmail.co<br>/ (EMLファイル)<br>/ (EMLファイル)<br>yusema @hotmail.co | ミートするフォルダを右クリッ<br>Eメールファイル                                                                                                    | ックすることもできます。<br>ファイルシステム)<br>ワァイルシステム)<br>がいりり (ファイル<br>ディレクトリ (ファイ<br>ディレクトリ (ファイ |                                                                        | 次へ >             | ∧JV7         |   |   | 次へ をクリッ   |
| [クスポー<br>エクスポ・<br>商標<br>プロファ・<br>Eメール<br>● Eメール<br>● SM<br>・<br>・<br>・<br>・<br>・<br>・<br>・<br>・<br>・<br>・<br>・<br>・<br>・                                                                                                    | 東行 フロパ:                                                                                                    | ティ<br>マールクライアント<br>Microsoft Outlook<br>Windows メール<br>Mozilla Thunderbird<br>Mozilla SeaMonkey<br>スコープ<br>yusema@hotmail.co                                                                     | ミートするフォルダを右クリッ<br>Eメールファイル<br>ディレクトリ (2                                                                                                    | ックすることもできます。<br>ファイルシステム)<br>ターゲット<br>Windows メール<br>ディレクトリ (ファイ)<br>ディレクトリ (ファイ   | キャンセル < 戻る す。 が回の実行 システム) ど ディレクトリ (ファイルシステム) bu201410 プロセスは正常に終了しました。 | 次へ >             | ∧,/µ-7       |   |   | 次へ をクリッ   |